# アプリ初期登録方法

1. アプリを起動する

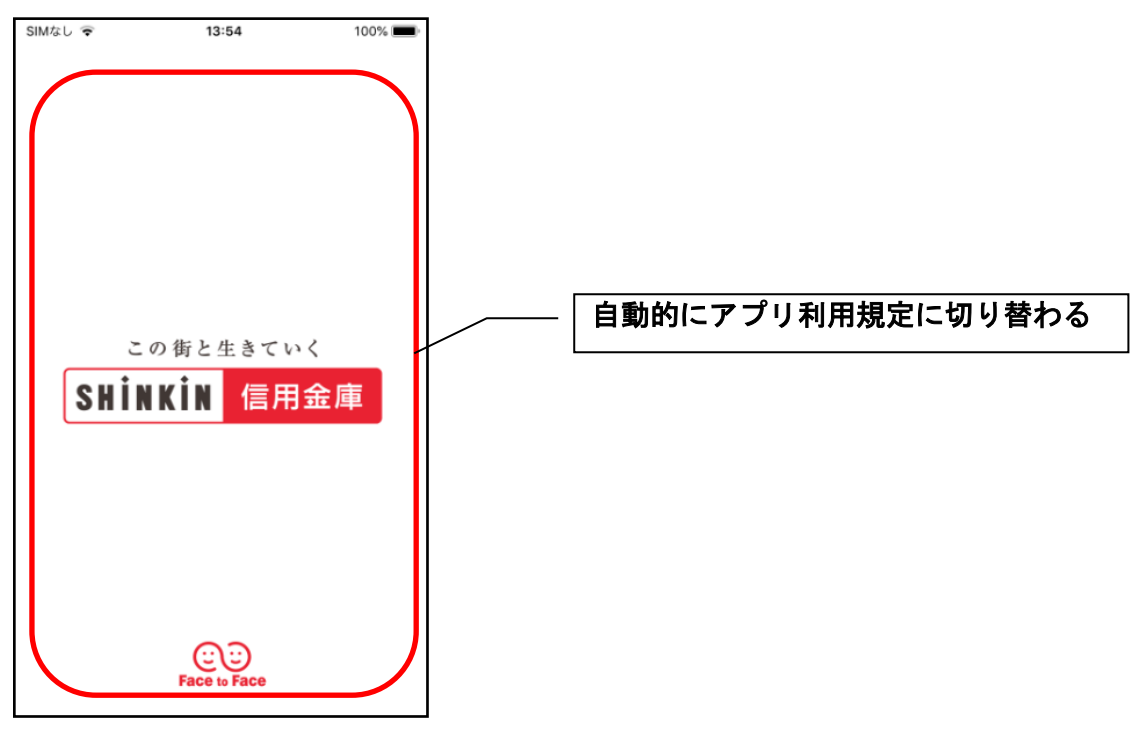

- 2. プッシュ通知案内画面を確認する
  - <Android>
  - ※ OSバージョンがAndroid12以前

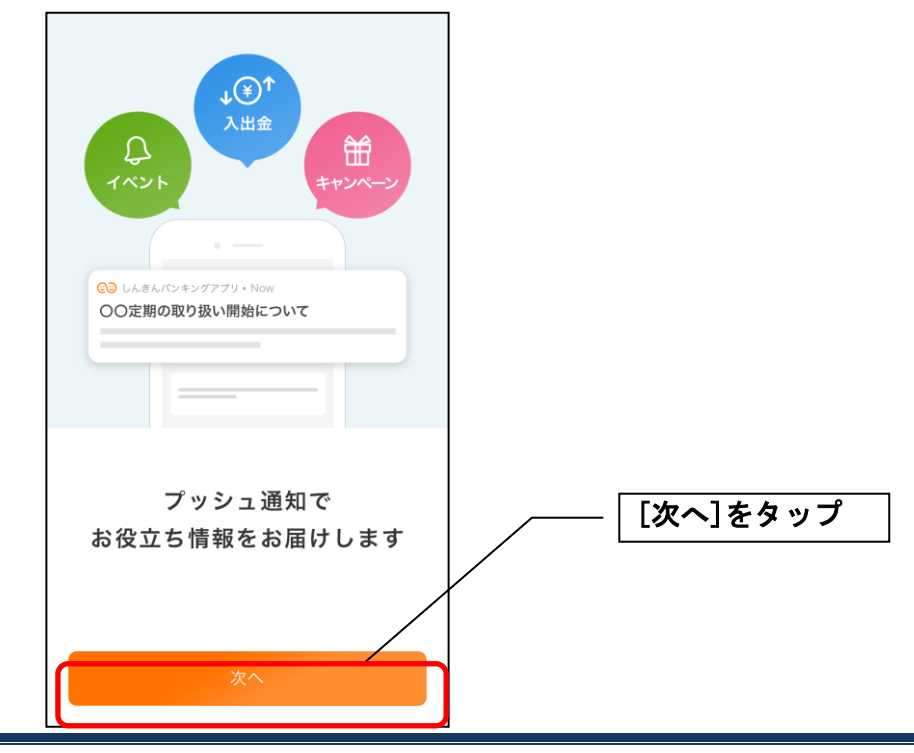

| ● L&&&// UAAA<br>● L&&A&// UAAAAAAAAAAAAAAAAAAAAAAAAAAAAAAAA |          |
|--------------------------------------------------------------|----------|
| 通知を許可すると<br>お役立ち情報が届きます                                      | [次へ]をタップ |
| 次へ                                                           |          |

- ・[次へ]をタップするとプッシュ通知許可の確認メッセージが表示されますので、[許可]をタップ します。
  - ※ [許可しない]をタップすると、すべての信用金庫からプッシュ通知は送信されません。

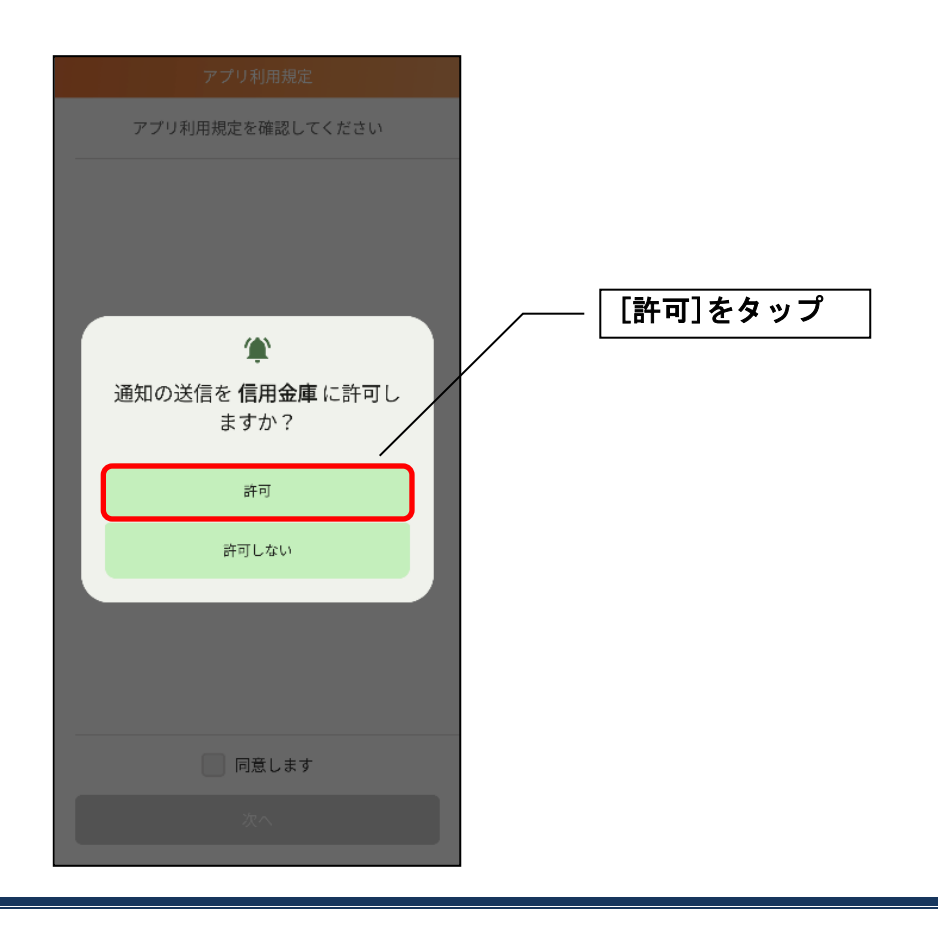

<i Phone>

| (↓)<br>(↓)<br>(↓)<br>(↓)<br>(↓)<br>(↓)<br>(↓)<br>(↓) |          |
|------------------------------------------------------|----------|
| 通知を許可すると<br>お役立ち情報が届きます                              | [次へ]をタップ |
| 次へ                                                   |          |

[次へ]をタップするとプッシュ通知許可の確認メッセージが表示されますので、
 [許可]をタップします。

※ [許可しない]をタップすると、すべての信用金庫からプッシュ通知は送信されません。

| ●<br>・<br>・<br>・<br>・<br>・<br>・<br>・<br>・<br>・<br>・<br>・<br>・<br>・                            | [許可]をタップ |
|-----------------------------------------------------------------------------------------------|----------|
| <ul> <li>ンパッジが利用できる可能性があります。</li> <li>通知方法は"設定"で設定できます。</li> <li>許可しない</li> <li>許可</li> </ul> |          |
| 通知を許可すると                                                                                      |          |
| お役立ち情報が届きます                                                                                   |          |
| 77.0                                                                                          |          |
|                                                                                               |          |

3. アプリ利用規定を確認する

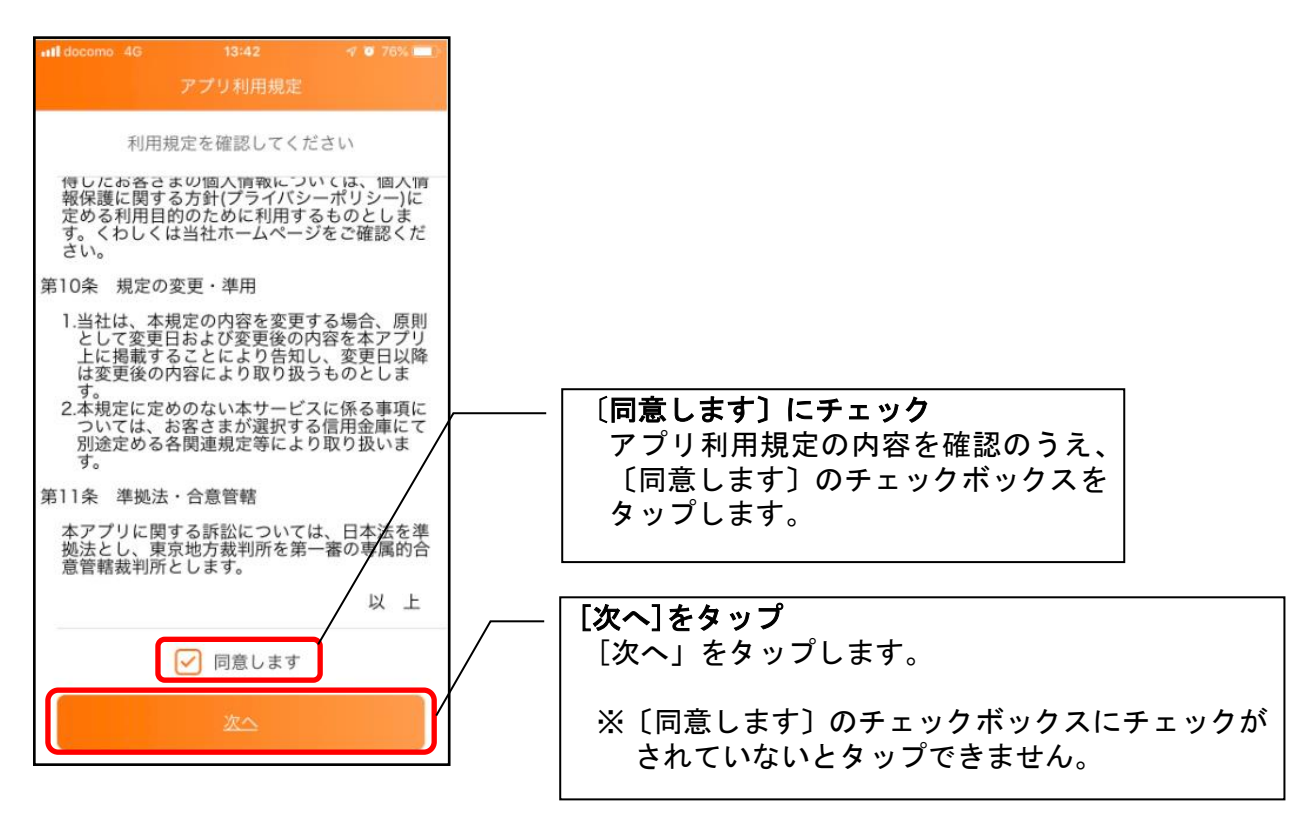

### 4. チュートリアル画面を確認する

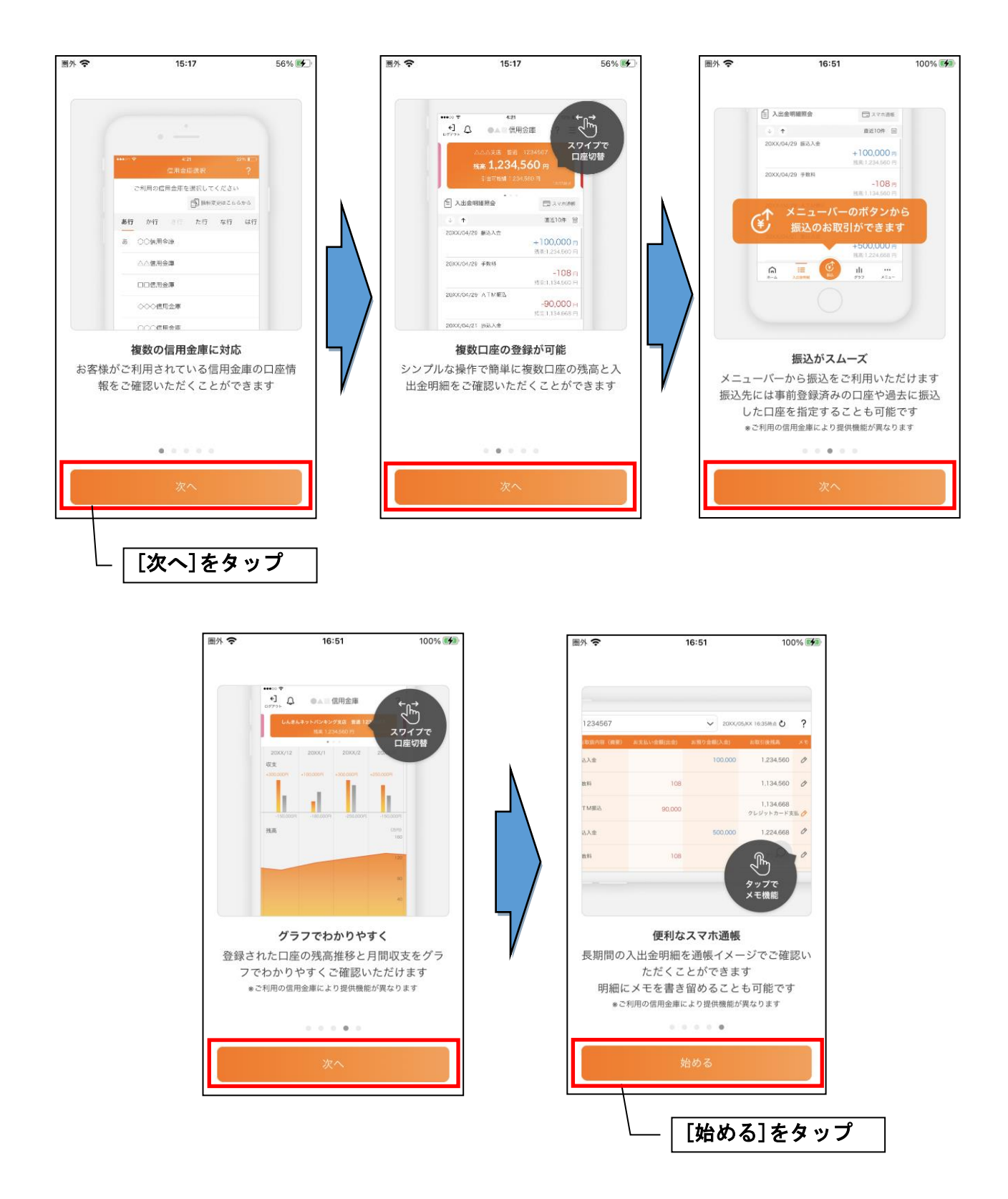

## 利用登録

### 1. 信用金庫を選択する

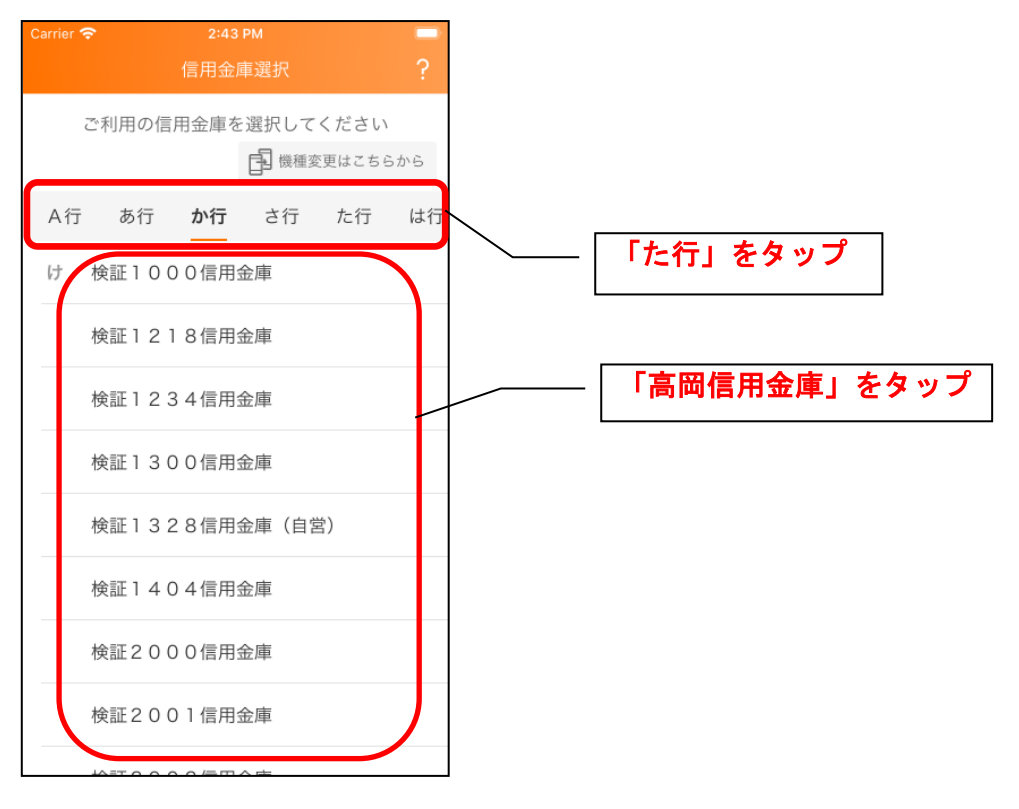

#### 2. 利用規定を確認する

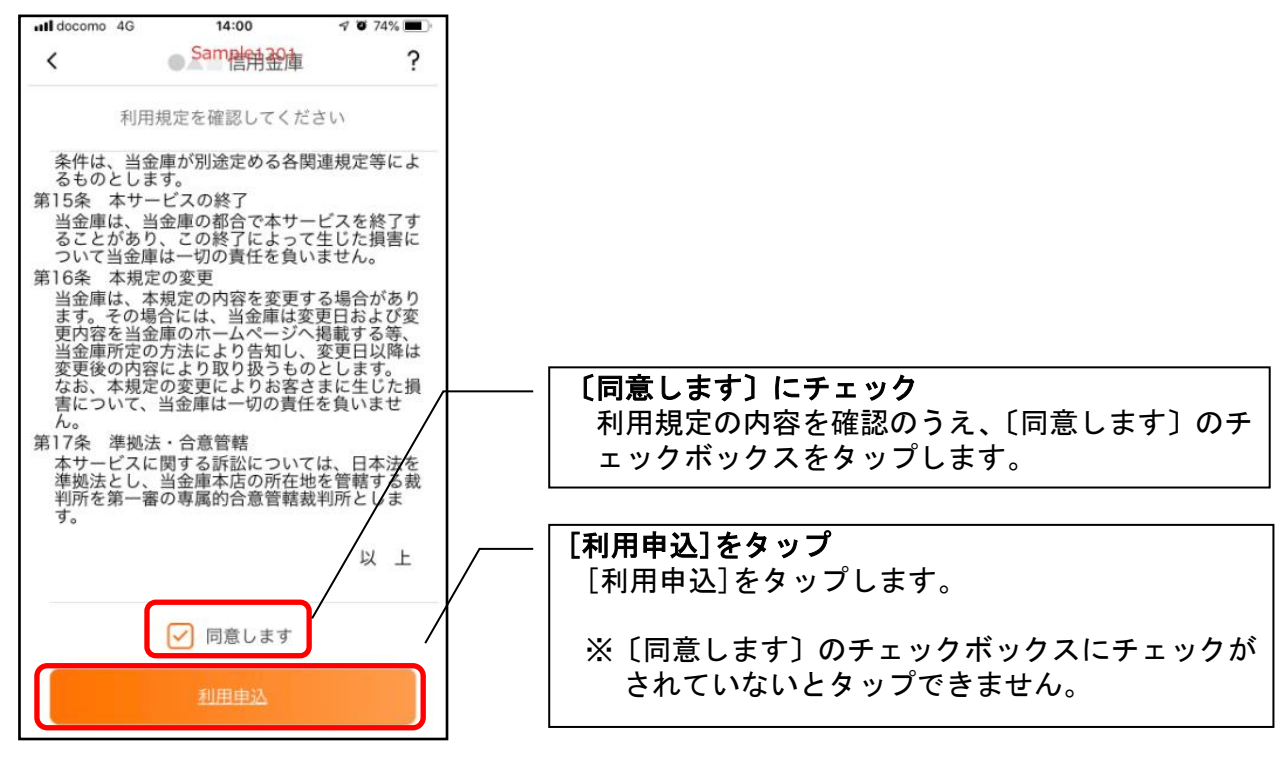